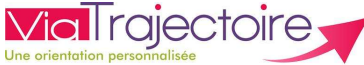

## Actions sur le dossier Grand Age

## De quoi s'agit-il ?

#### Assurer la continuité du suivi d'un dossier Grand Âge. Connaitre les différentes actions possibles sur un dossier Grand Âge.

Cette fiche est destinée à tous les utilisateurs disposant d'un compte professionnel sur ViaTrajectoire ayant des habilitations de création et de gestion de dossier Grand Âge.

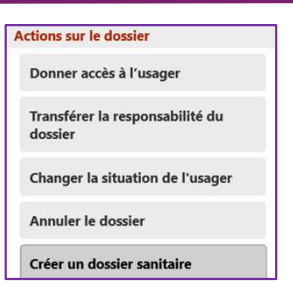

### Donner accès au dossier à l'usager ou à son aidant

Pour donner accès au dossier à l'usager ou son aidant, veuillez renseigner son adresse mail. Un lien d'activation lui sera envoyé sur l'adresse renseignée, lui permettant de se connecter à son dossier depuis l'espace usager.

#### Après cette action, vous conservez l'accès au dossier Grand Âge.

| a l'usager ou son aidant, veuillez renseigner son adresse mail ci-dessou        | IS.                                                                                                    |
|---------------------------------------------------------------------------------|----------------------------------------------------------------------------------------------------|
| voyé sur l'adresse renseignée, lui permettant de se connecter à son do          | ssier depuis l'espace                                                                                                    |
| na 🚛 napadalahan akangkala 🖌 kang nan 🗣 kang kang kang kang kang kang kang kang |                                                                                                    |
| otre accès au dossier après cette action.                                       |                                                                                                    |
|                                                                                 |                                                                                                    |
|                                                                                 |                                                                                                    |
|                                                                                 |                                                                                                    |
| Donner accès à l'usager 🛛 🗙 Annuler                                             |                                                                                                    |
|                                                                                 | voyé sur l'adresse renseignée, lui permettant de se connecter à son do<br>votre accès au dossier après cette action.<br>Donner accès à l'usager X Annuler |

### 2. Transférer la responsabilité du dossier

Lorsque le demandeur change d'établissement, transférez à ce dernier la responsabilité du dossier afin qu'il prenne en charge la suite des démarches.

#### Après cette action, vous perdez l'accès au dossier Grand Âge

| Transférer la responsabilité du dossier                                |                                                                               | Ferme                                | er × |
|------------------------------------------------------------------------|-------------------------------------------------------------------------------|--------------------------------------|------|
| Transférer la responsabilité du de                                     | ossier                                                                        |                                      |      |
| Lorsque le demandeur change d'établissement, t<br>suite des démarches. | ransférez à ce dernier la responsabilité du do                                | ssier afin qu'il prenne en charge la |      |
| Domaine                                                                | O Sanitaire O Médico-social                                                   |                                      |      |
| Région                                                                 | Occitanie                                                                     | *                                    |      |
| Département                                                            | Sélectionner un département                                                   | ~                                    |      |
| Etablissement                                                          | Sélectionnez un établissement                                                 | *                                    |      |
| Unité                                                                  | Sélectionnez une unité                                                        | *                                    |      |
| Situation actuelle de la personne *                                    | Domicile Chez enfant/proche Rés     Résidence service séniors EHPAD     Autre | sidence autonomie<br>Long séjour     |      |
| Attention, une fois le transfert effectué, vous s                      | erez redirigé vers votre tableau de bord, vous r                              | aurez plus accès à ce dossier.       | r    |

PA 006

# **3.** <u>Changer la situation de l'usager</u>

Si vous ne souhaitez pas garder la responsabilité du dossier, pensez à le transférer, si nécessaire, à un autre référent sanitaire ou médico-social.

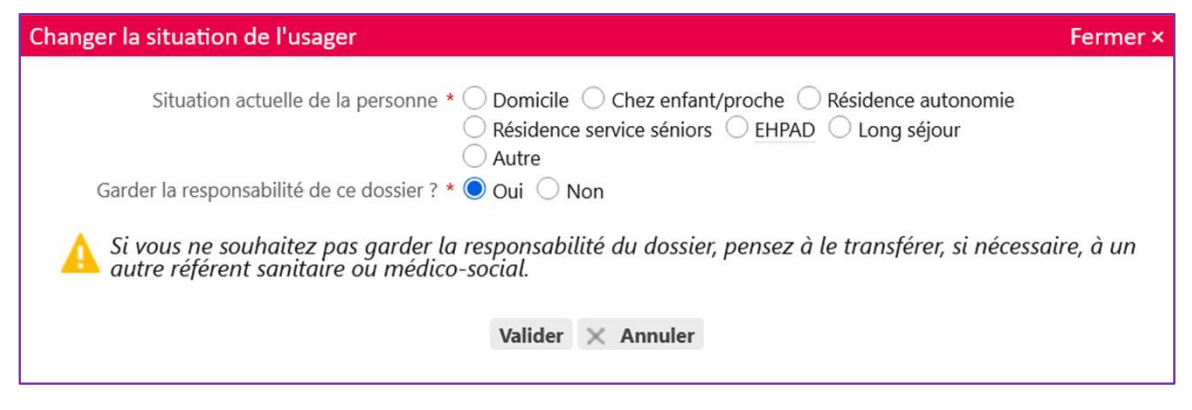

## 4. Annuler le dossier

Vous souhaitez fermer ce dossier et annuler les demandes en cours. Afin de procéder, vous devez renseigner un motif de fermeture.

| Annuler le dossier                  | Fermer                                                                                                    |
|-------------------------------------|----------------------------------------------------------------------------------------------------|
| Vous souhaitez fermer ce dossier et | annuler les demandes en cours. Afin de procéder, vous devez renseigner un motif de fermeture.                                                                                                    |
| Motif de fermeture *                | <ul> <li>Erreur dans l'utilisation de ViaTrajectoire</li> <li>Refus ou annulation par le demandeur ou sa famille</li> <li>Demande inappropriée</li> <li>Le demandeur est décédé</li> <li>Le demandeur a été admis dans un autre établissement</li> <li>Annulation pour permettre de contacter d'autres établissements</li> </ul> |
| Précision                           | (Max. 500 caractères)                                                                                                    |
| Les champs marqués d'un * sont obl  | igatoires Valider Annuler                                                                                                    |

**5.** <u>**Créer un dossier sanitaire** pour une orientation vers une unité de soins de</u> <u>suite : SMR (Soins Médicaux et Réadaptation) – HAD (Hospitalisation A Domicile)-</u> <u>USP (Unités de Soins palliatifs)</u>

Les données administratives et médicales renseignées dans le dossier Grand Âge sont reprises dans le dossier sanitaire.

### Besoin de plus d'informations

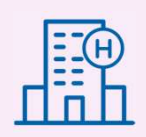

En cas de problème sur votre compte ou vos habilitations, rapprochez-vous du référent structure de votre établissement.

Sur notre site Internet, vous trouverez une mine d'informations dans votre Espace Utilisateurs ViaTrajectoire : fiches pratiques détaillées, webinaires, témoignages...

### Cliquez ici !

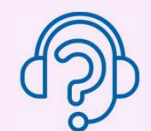

En cas de difficultés, notre centre de services est à votre disposition du lundi au vendredi, de 8h30 à 18h30

0 820 250 035 - assistance@esante-occitanie.fr

Contactez-nous si besoin d'un accompagnement spécifique : viatrajectoire@esante-occitanie.fr